## Klubaften i Vestjysk OK

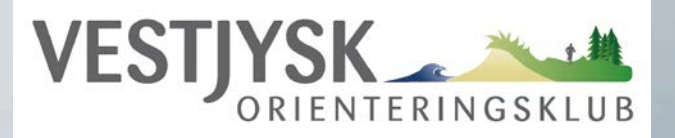

Korttegning

Klubbens sportsplads til åbneløb og træningsløb. Vi har få korttegnere selv, og benytter eksterne tegnere.

Gangen i korttegning

Kortmentor Holde vore kort sunde og opdaterede.

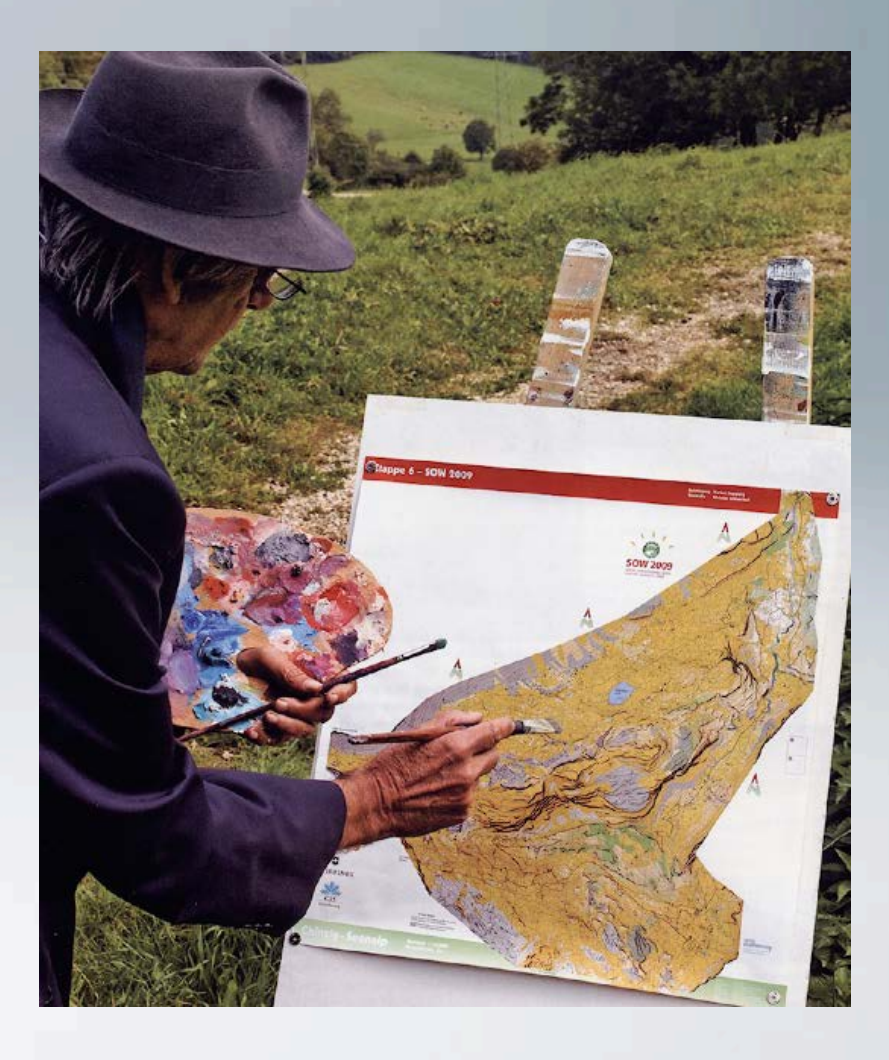

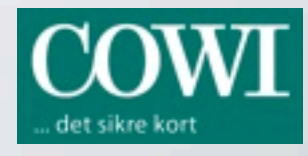

# Klubaften i Vestjysk OK

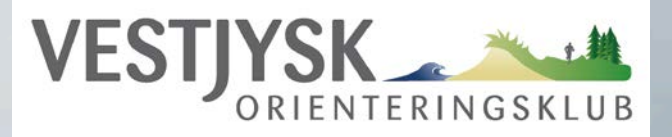

### **Korttegning - rentegning**

Foregår i specialprogram OCAD. Vi har tre licenser. Hver licens kan installeres på 2 PCér.

### Gangen i korttegning

- Grundmateriale
- Reko i skoven
- Rentegning i OCAD

### Grundmateriale

- Luftfoto (Orthophoto)
- Laser højde model omsat til kurver
- Veje, huse m.m. fra KMS
- Alt bestilles ved DOF. 4 bestillingsterminer pr. år.
- Der kan benyttes eksisterende kort som grundmateriale ved rettelser. Dog kun hvis GPS tegnet.
- Grundmateriale til rekognoscør forberedes i OCAD. Printes på fotopapir.

### Reko i skoven

- Tegneplade med 2 lag plast. 1 lag ved rettelser.
- Gå rundt i skoven og optegn alt, eller kun rettelser.
- Lav en pæn rekorentegning, hvis aflevering til anden rentegner.

### **Rentegning i OCAD**

- Indskan tegning og læg den korrekt som tegne-baggrund i OCAD.
- Eller ret "på frihånd", hvis det kan gøres præcist.
- Tegn eller ret alle signaturer, så de stemmer overens med rekognoscørens tegning.

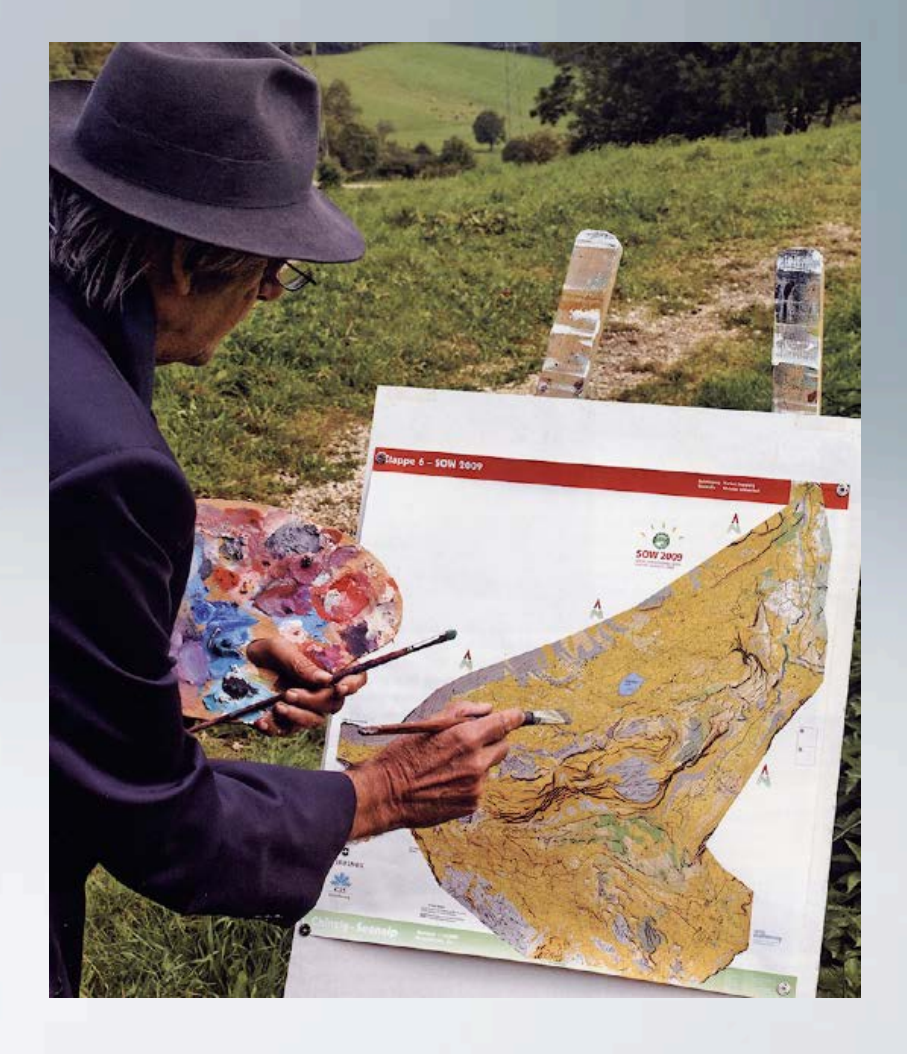

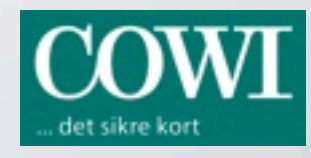

# kortdata TIL KLUB O-kort

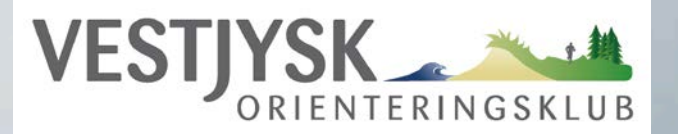

### FOT lineært

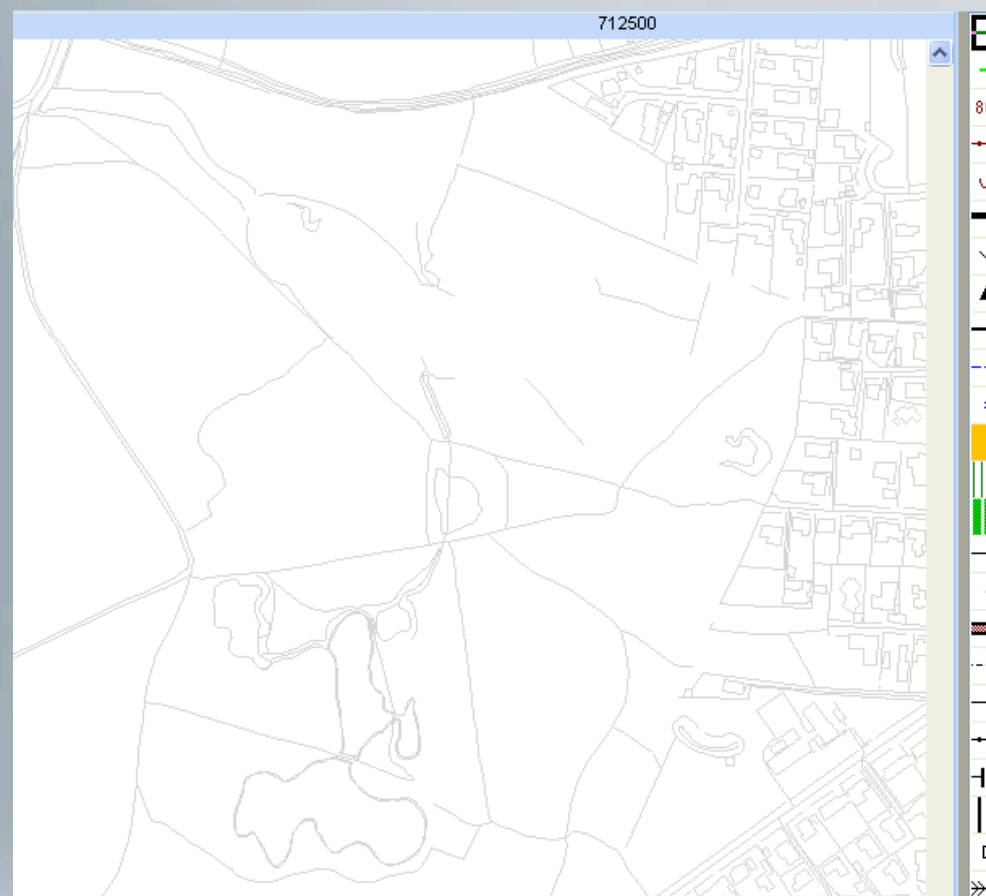

Bygning bygning skorsten Hydro kyst vandløb grøft havn sø badebro Trafik vejmidte stimidte jernbane Natur brugsgrænse dige hegn vådområde skrænt skov Teknik høfde højspænding højspænding mast teleanlæg vindmølle Statue/mindesten/sten fortidspunkt Sportsanlæg

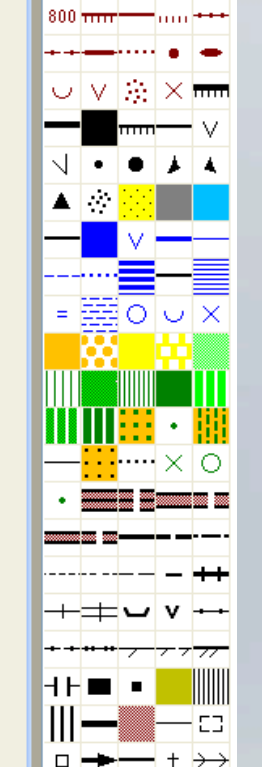

то↑

FOT lineært symbolsat

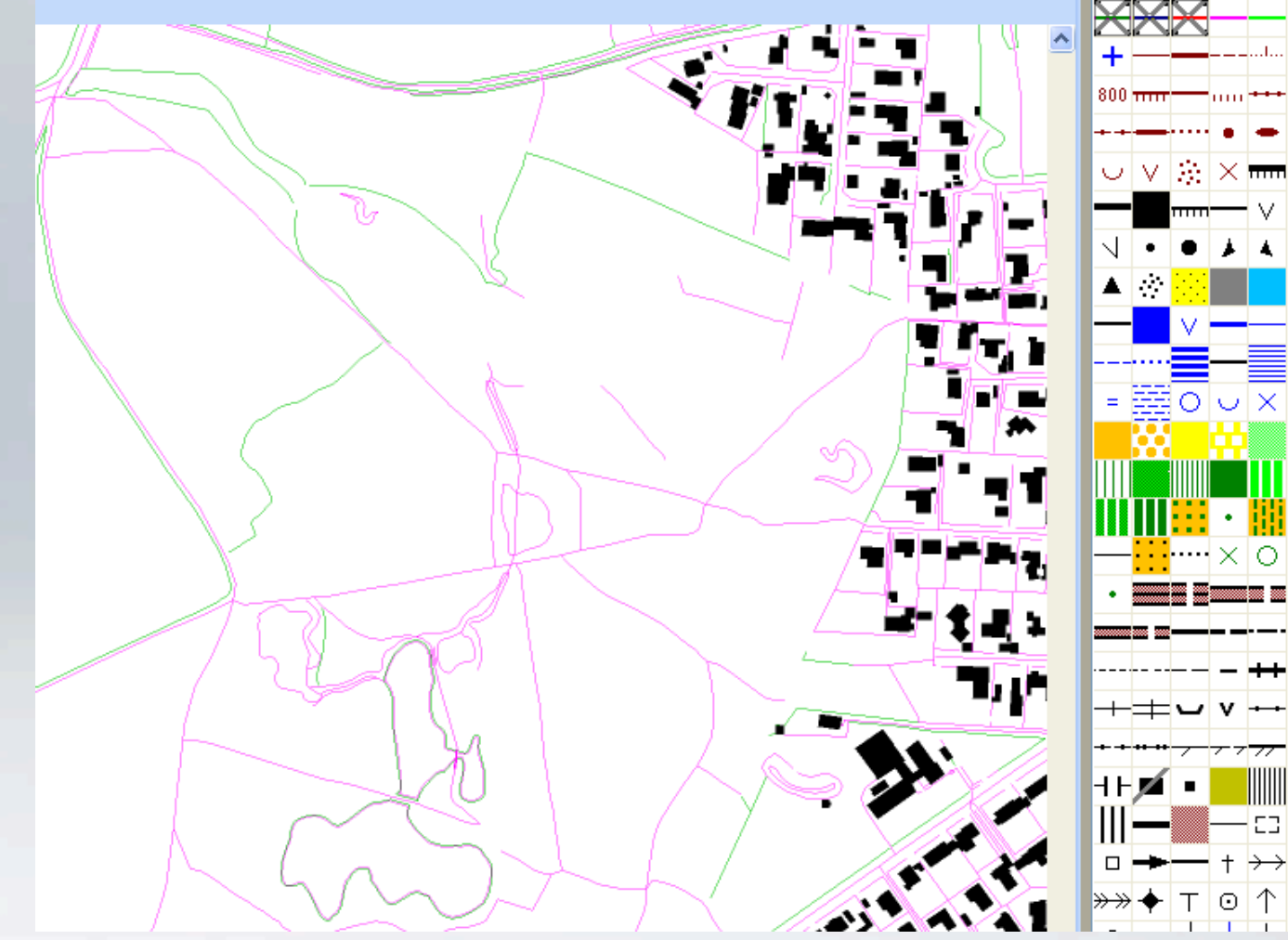

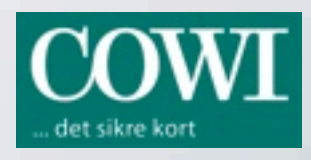

## FORBEREDELSE OG TILRETTELÆGNING Grundkortet – Kurver og Hill shading

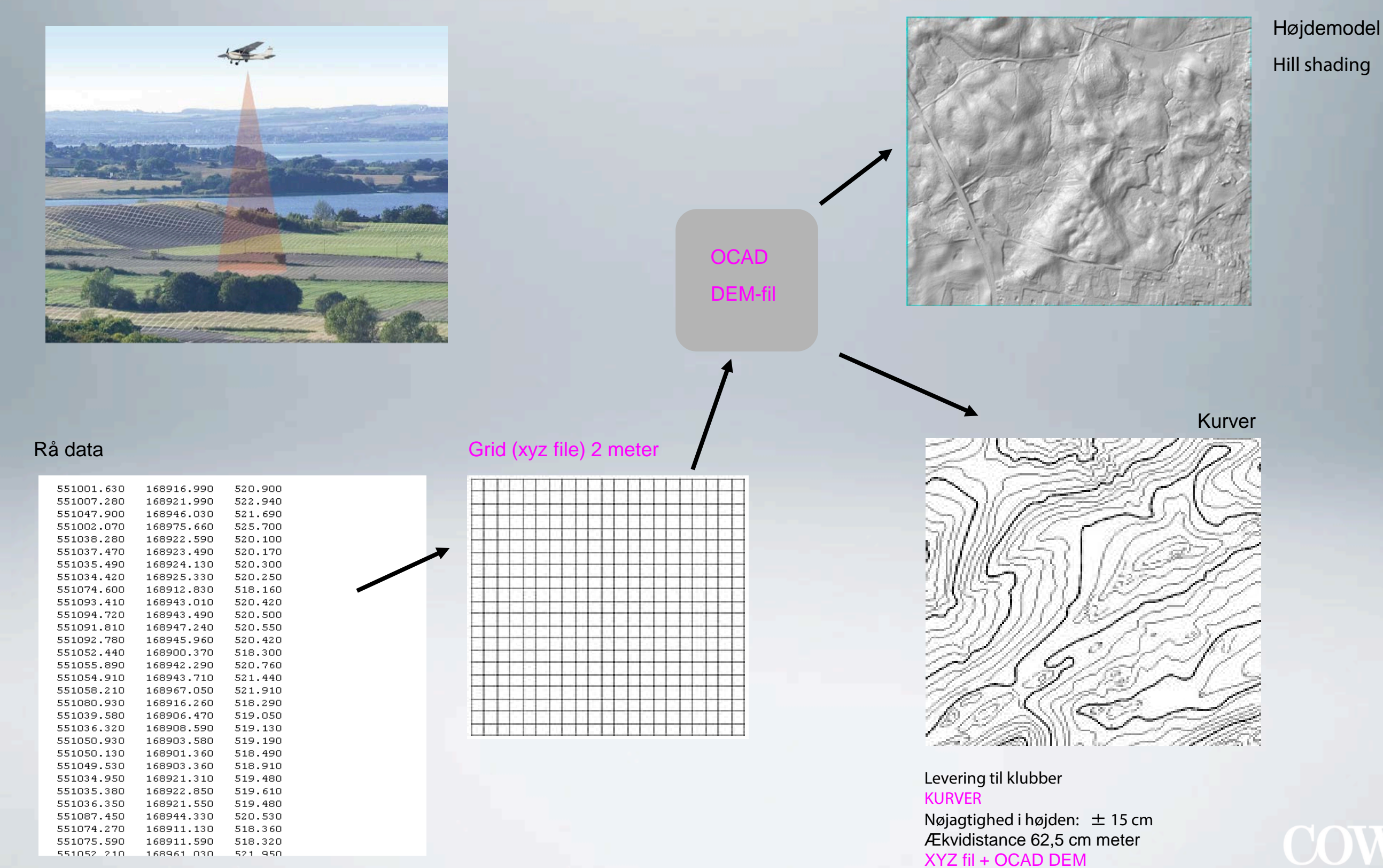

4

# kortdata TIL KLUB O-kort

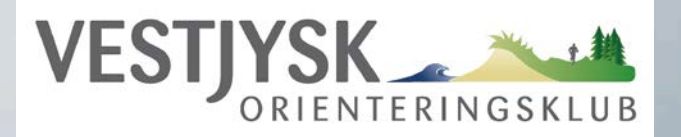

62,5 cm laser kurver symbolsat + FOT lineært symbolsat

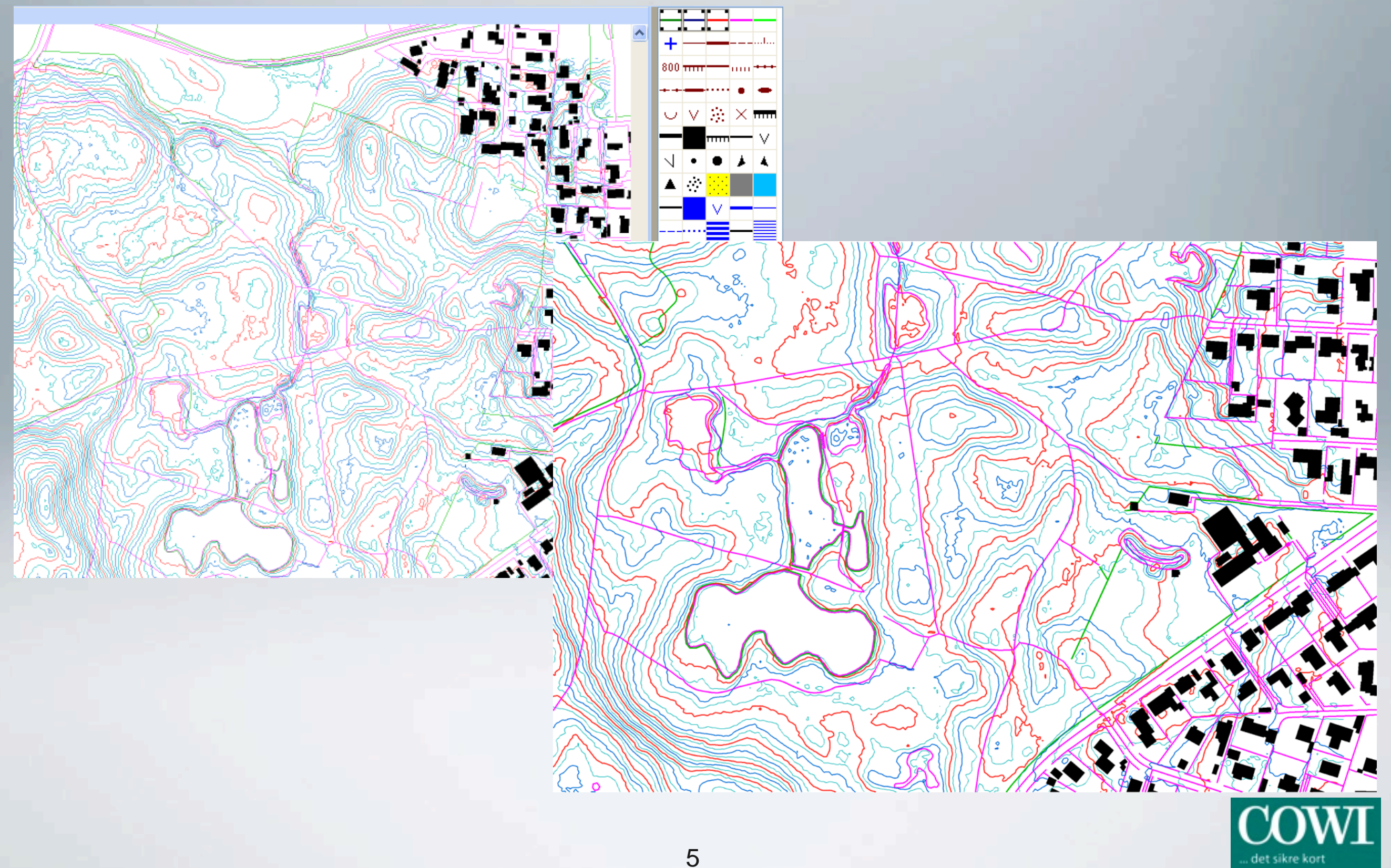

# kortdata TIL KLUB O-kort

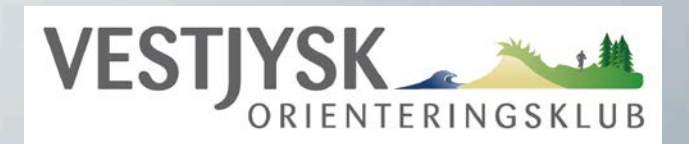

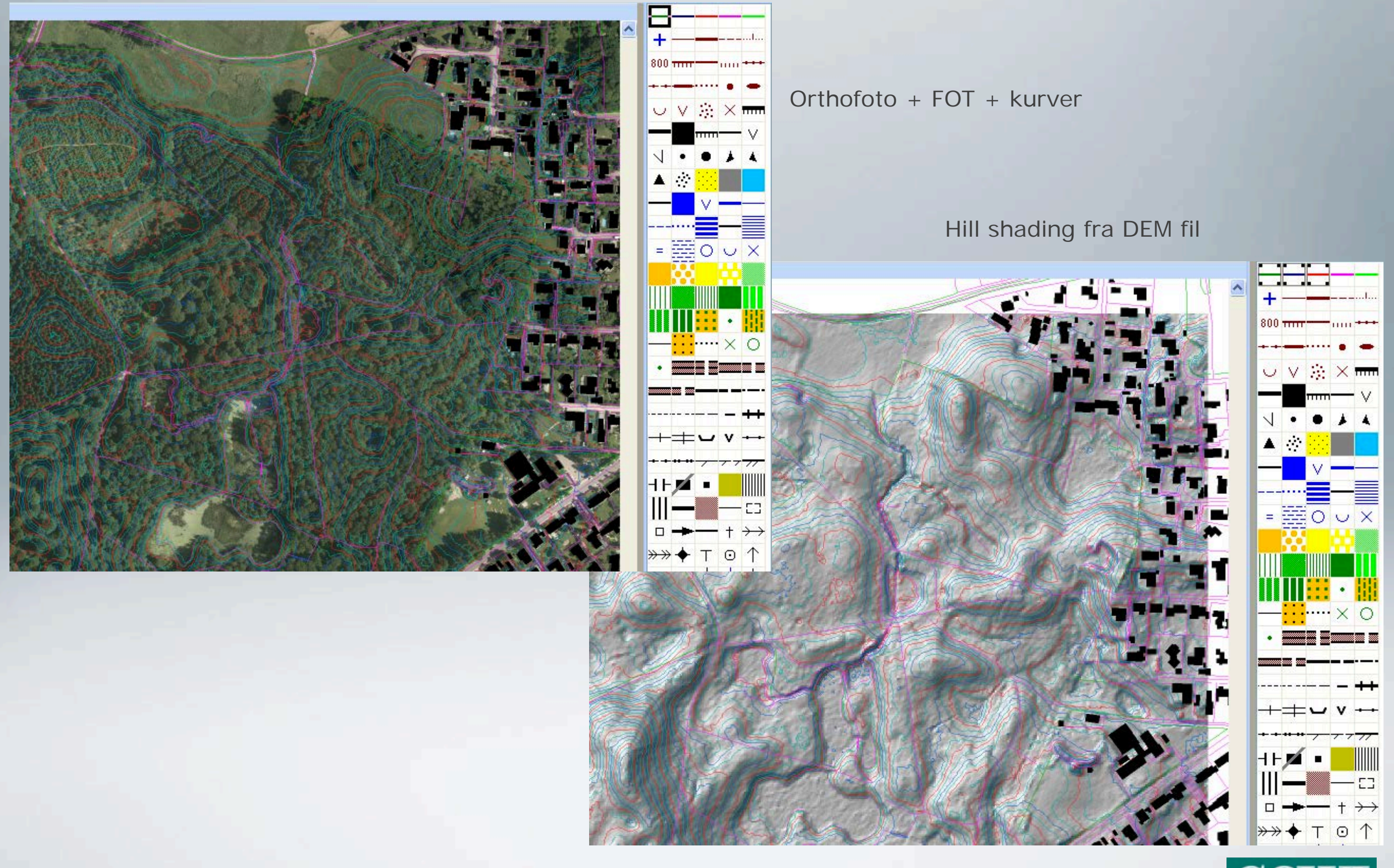

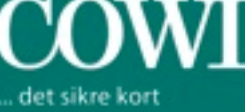

# HILLSHADING

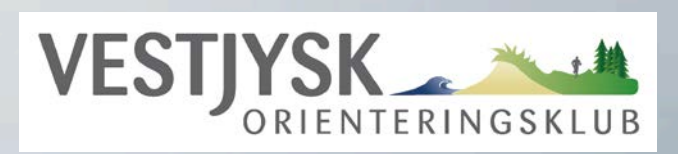

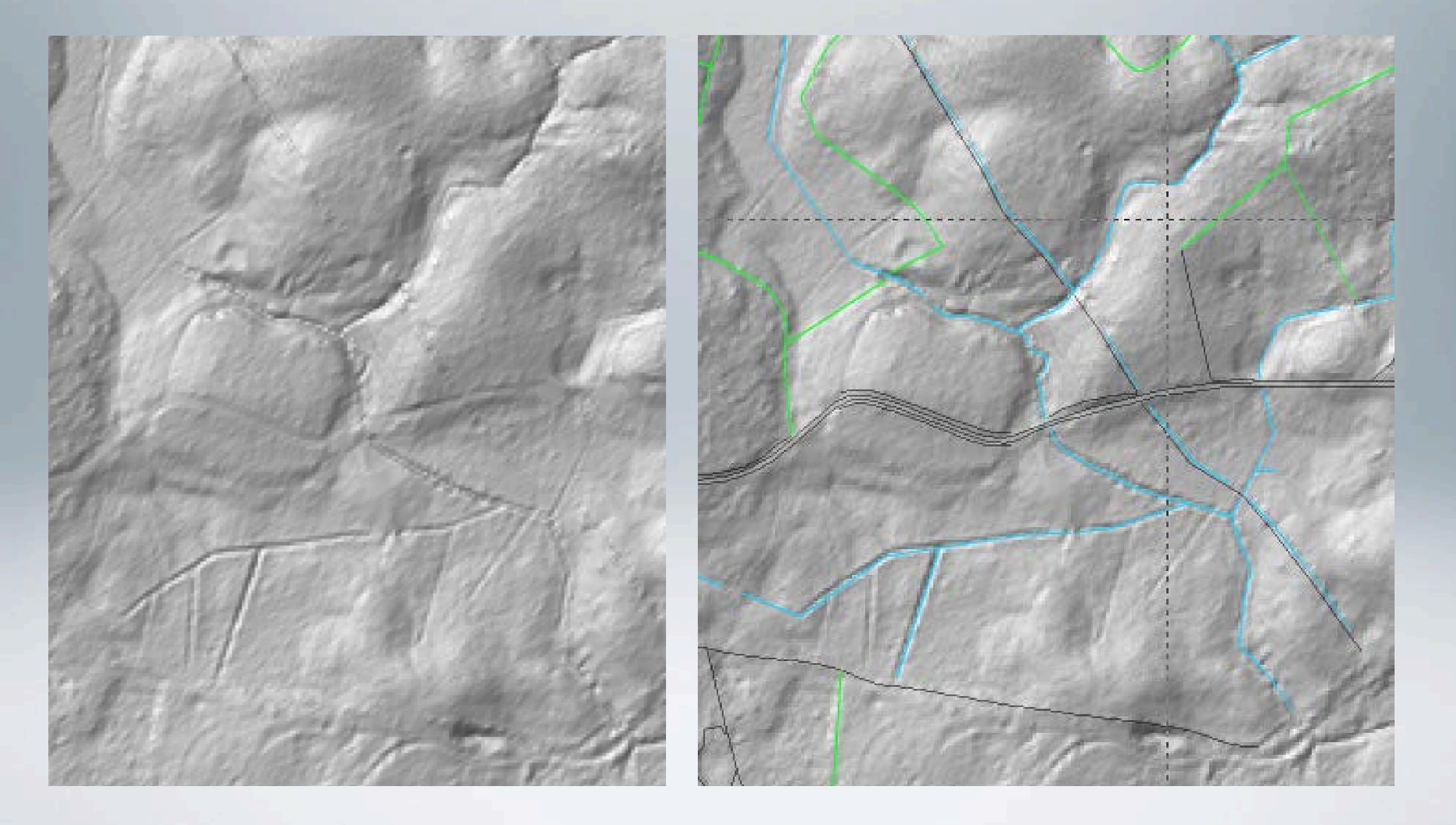

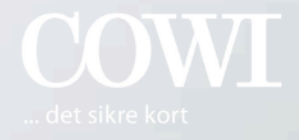

## kortdata TIL KLUB

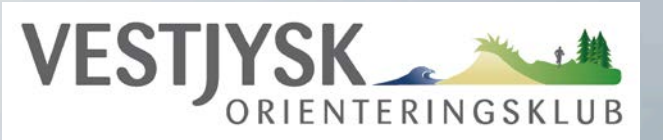

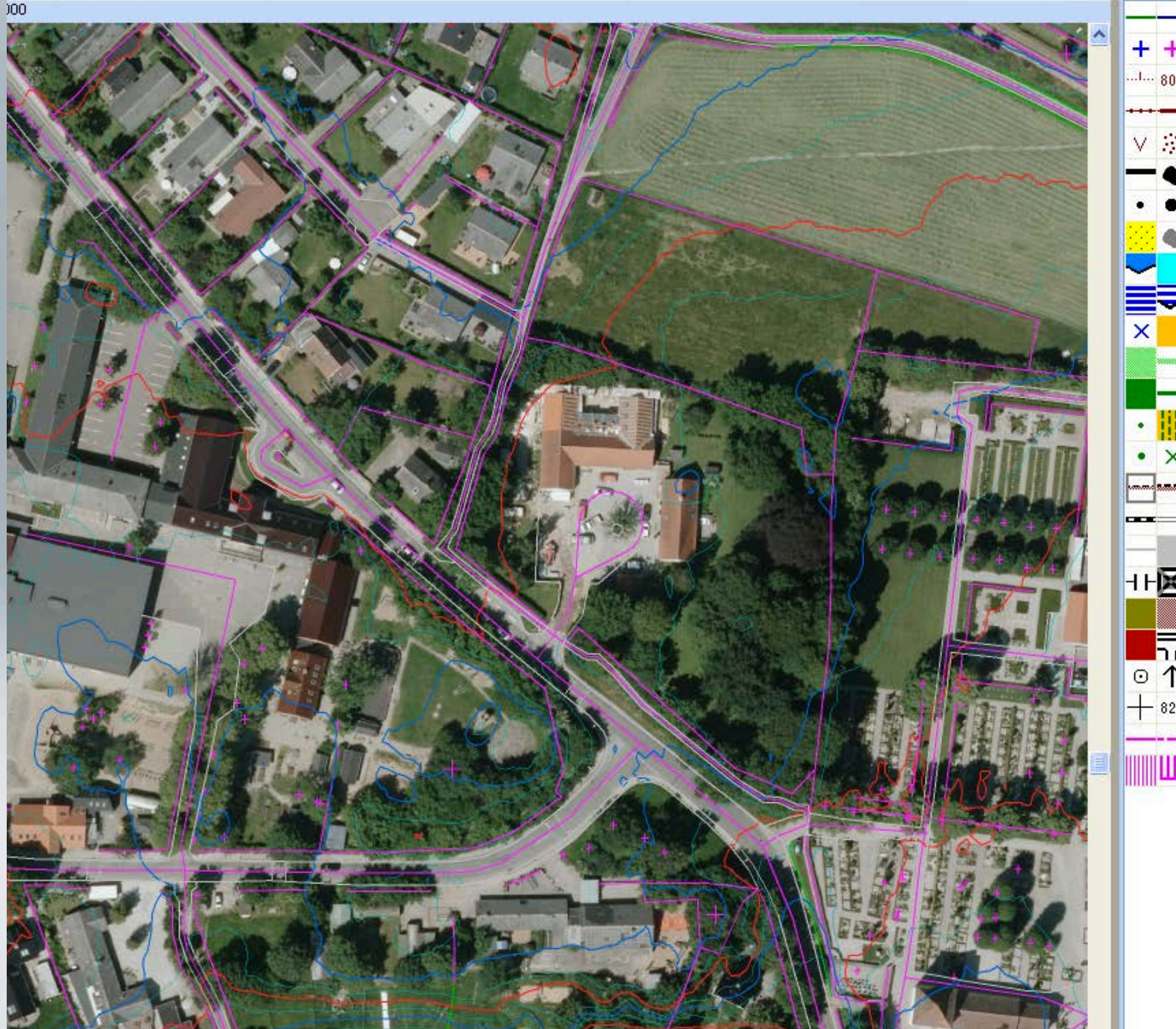

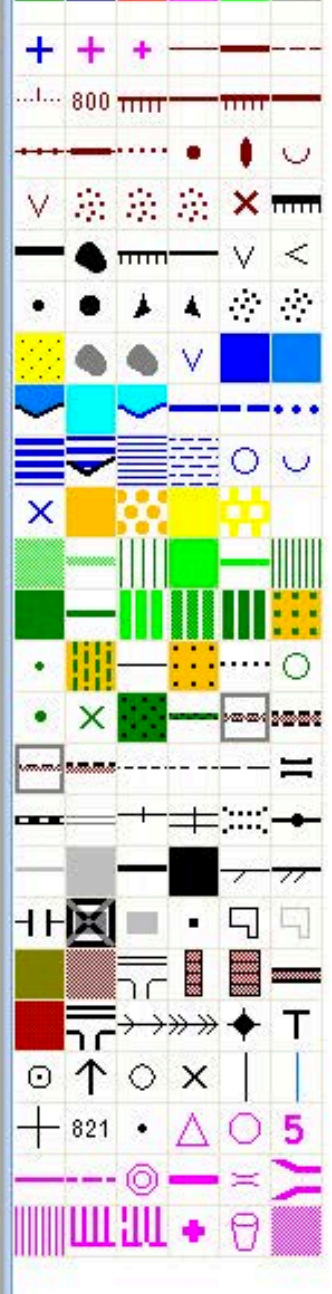

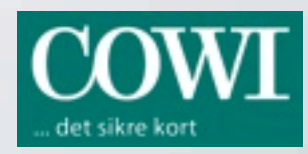

# kortdata TIL KLUB 2013

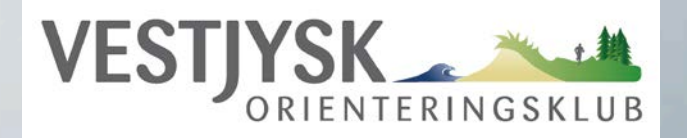

### COWI / FOT materiale 2013 -

Materialet leveres snarest mulig efter bestillingsterminerne 1. December/ 1. marts/ 1. Juni og 1. september og består af:

- En OCAD (Illustrator) fil med 62,5 cm(grøn), 1,25 m(blå) og 2,5 m(rød) kurve ækvidistance
- FOT-kort lineært med huse symbolsat og alle øvrige linier med purple og grønt
- 2012 Orthofoto i 2x2 km i formatet geoJPG dækkende hele området.
- Højdedata i form af filer i xyz og DEM format for rendering af relief kort m.m. (kun OCAD 10/11 kan gøre det)
- COWI logo i forskellige udformninger, hvoraf en sættes på kortet

### Priser NYE område

### orthofoto 2012, kurver 62,5 cm, FOT lineært og HØJDEDATA i form af filer i xyz og DEM format

Kr. 1000,- for 0-4 km<sup>2</sup> stigende med kr. 500,- for hver ekstra 4 km<sup>2</sup> Hvilket vil give

Kr. 1.500,- for 4-8 km<sup>2</sup>

Kr. 2.000,- for 8-12 km<sup>2</sup> og så fremdeles.

Arealet beregnes for det område som er indtegnet i bestillingen. Det leverede vil ofte være større, da det udtrækkes i rektangler.

### Bestilling af DEM filer og FOT lineært

### af områder hvor der TIDLIGERE er leveret materiale

Det er muligt at tilkøbe FOT lineære data og xyz/DEM-data for f.eks fremstilling af reliefkort (hill-shading), hvor der tidligere er leveret højdekurver.

Prisen er en fjerdedel af beløbet for levering af kurver.

Kr. 250,- for 0-4 km<sup>2</sup> stigende med kr. 125,- for hver ekstra 4 km<sup>2</sup>

Data leveres normalt via download fra min server.

### ORTHOFOTO

Nyere COWI orthofoto leveres uden beregning for områder, hvor der tidligere er leveret materiale FOT forårsfoto leveres efter aftale

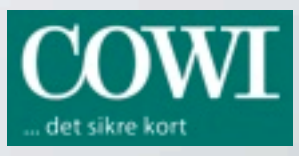

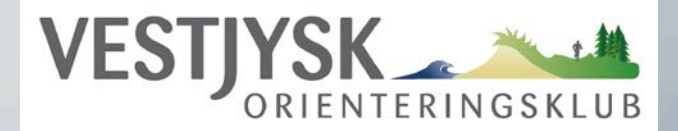

## Demo af OCAD

- Grundmateriale til Clive Allen
- Reko tegninger fra Clive Allen
- Reko tegninger som baggrund
- Tegning af forskellige signaturer
- Rettelser af linie- og fladesignaturer
- Tænd og sluk for forskellige baggrunde
- Eksport af kort til Garmin GPSMAP 62s
- Eksport af kort til Avenza PDF Maps
- Spørgsmål til rentegning ?

## OCAD® 11 Orienteering Standard

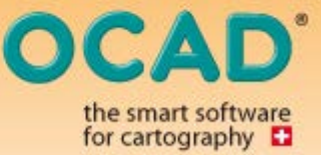

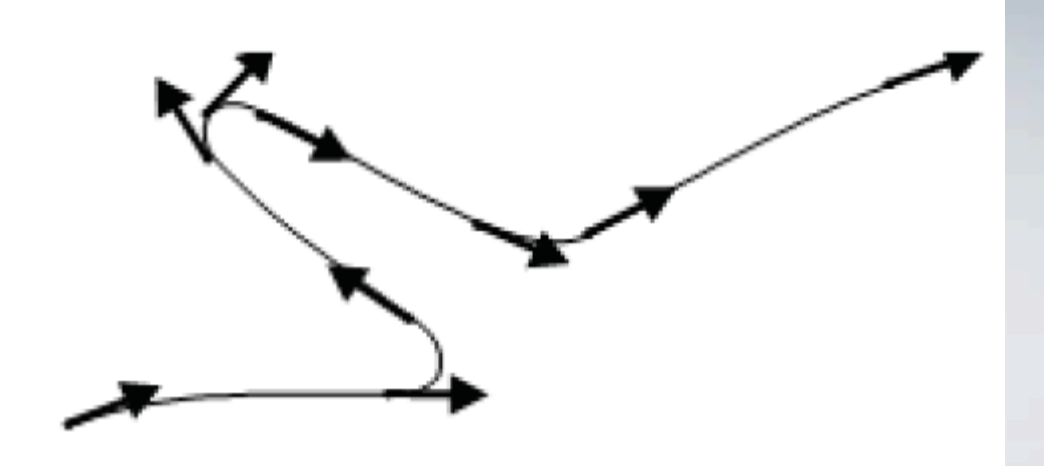

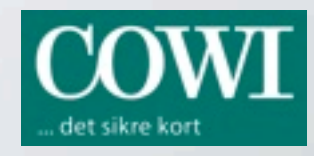

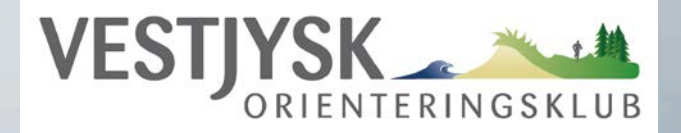

## **Pris for OCAD**

#### OCAD 11 Orienteering Standard

Standard OCAD 11

OCAD'

OCAD 11

OCAD 11 Orienteering Standard Upgrade from OCAD 11 Starter: CHF 464.00

OCAD 11 Orienteering Standard

14

New license: CHF 580.00

Add to Shopping Cart »

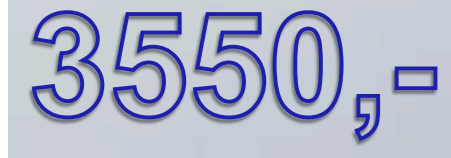

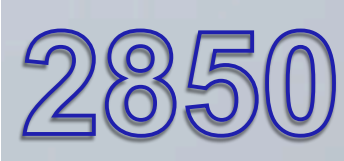

OCAD 11 Orienteering Standard

OCAD 11 Orienteering Standard Update from OCAD 10 Standard: CHF 406.00

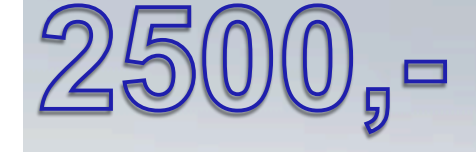

#### OCAD 11 Starter

OCAD 11

Storter

OCAD 11

Storter

OCAD 11

Storter

OCAD 11

Storter

OCAD 11

Storter

OCAD 11

Storter

OCAD 11

Storter

OCAD 11

Storter

OCAD 11

Storter

OCAD 11

Storter

OCAD 11

Storter

OCAD 11

Storter

OCAD 11

Storter

## FORBEREDELSE OG TILRETTELÆGNING

## Grundkortet – Udskrift og indskanning

Hvordan grundkortet til rekognoscøren ser ud, afhænger fuldstændig af, hvem han er – måske dig selv?. Hvad skal med, udover grundkortet? Orthophoto, Kurver, FOT-kort osv. osv. Det, der dog ligger helt fast er følgende:

•Der skal være gitter på udskriften!

•Når rekognosceringstegningen skal hentes ind i OCAD, er det meget vigtigt, at der er tegnet nogle gode **præcise** paskryds.

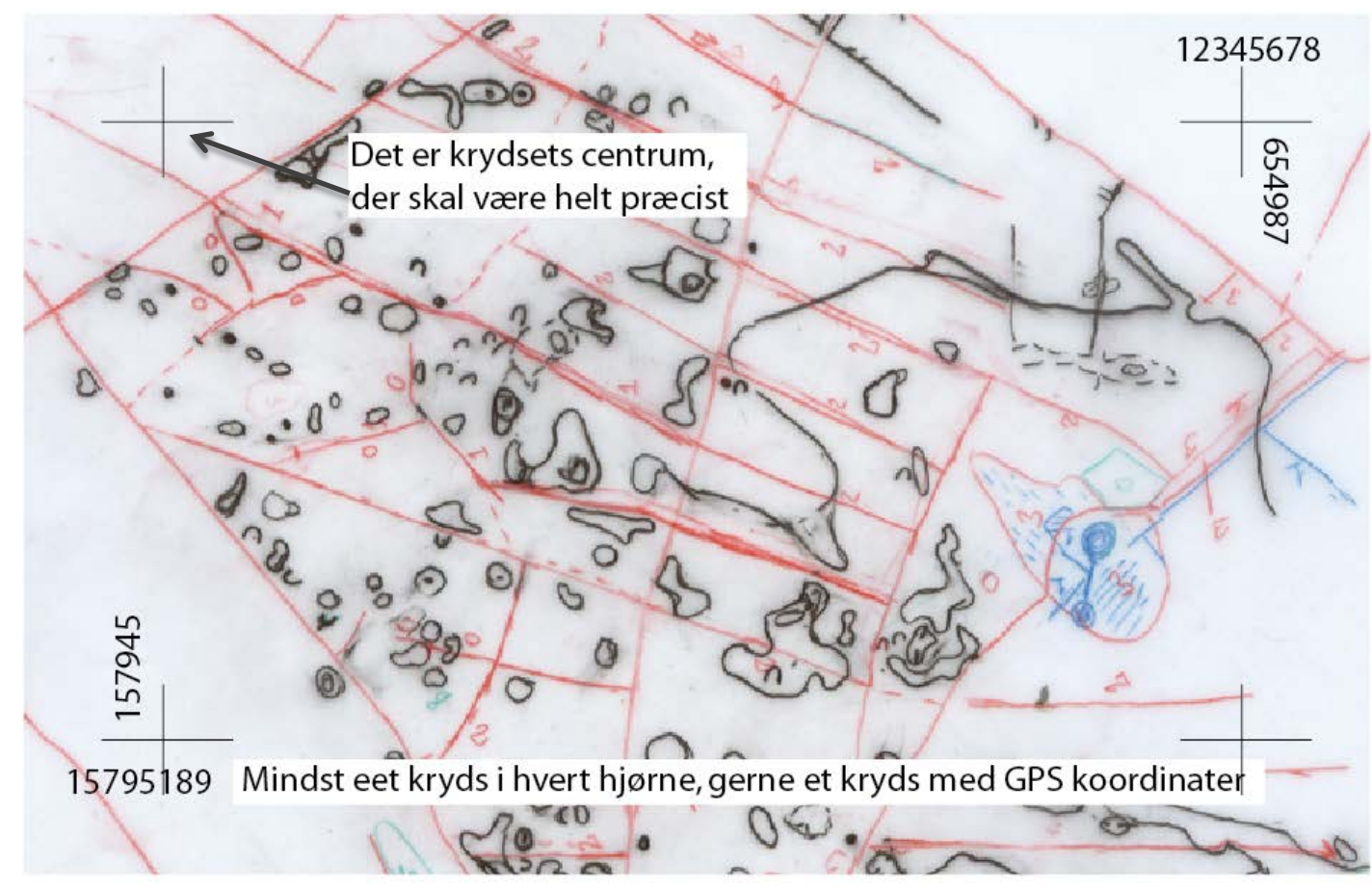

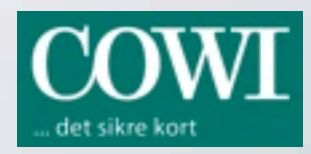

## FORBEREDELSE OG TILRETTELÆGNING

## Grundkortet – Udskrift

Valg af printer og papir: Hvis der er orthophoto på, kan man med fordel benytte blækprinter med fotopapir. Det er lidt dyrt, men giver en flot dybde i grundmaterialet.

Ellers fås der gode laserprintere til en overkommelig pris, men det er en fordel at benytte blankt printerpapir beregnet til farvekopiering.

Husk ved udskrift at markere Gitterlinjer samt at arrangere udskriftsområdet, så der kan laves kryds i hjørnerne.

|   | Tellow           |      |         |                |   |  |
|---|------------------|------|---------|----------------|---|--|
|   | Scale            |      |         |                |   |  |
|   | Map scale:       | 1    | 1:10000 |                |   |  |
|   | Print scale:     | 1    | 1: 500  | 0              | • |  |
|   | Print map size   |      |         | _              |   |  |
|   | 🔘 Entire map     |      |         |                |   |  |
|   | Part of map      |      |         |                |   |  |
|   | One page         |      |         |                |   |  |
|   | Options          |      |         |                |   |  |
|   | Intensity:       |      | 100     | <del>-</del> % | ? |  |
|   | Line width:      |      | 100     | _ %            | ? |  |
| Å | V Print screen g | rid: | 0: Blac | ik 🚽           | ? |  |
|   |                  |      |         | Help           |   |  |
|   | Print            | Clos | se )    | Cance          | 1 |  |

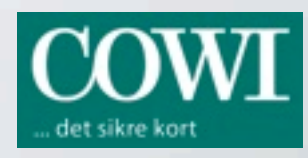

## FORBEREDELSE OG TILRETTELÆGNING

## Grundkortet – Indskanning

Indskanning og tilpasning til kort: Ved indskanning af rekotegning, skal man gerne vælge en god opløsning. 300 dpi er som regel passende.
Derefter importeres filen som baggrundskort. Den lægger sig i midten af det View, man aktuelt har på skærmen, og skal nu tilpasses til kortet. Gør dette præcis og grundigt – det letter rentegningen.

### Sådan:

- Zoom ind så eet af pasmærkerne på skanningen ses.
- Tast F9. Curseren ændrer udseende til +, klik på paskrydset.
- Curser skifter automatisk til  $+_{\pm}$ , klik på det gitterkryds, som skanningen skal flyttes hen til.
- Tast Enter og tegningen flyttes nogenlunde på plads.
- Tast F9 og klik præcist på et af skanningens paskryds. Klik så præcist på det tilsvarende gitterkryds.
- Fortsæt tilsvarende med de tre andre kryds og tast til slut Enter.
- Skanningen springer nu helt på plads.

| Background map |                                                                                     |                        |  |  |  |  |
|----------------|-------------------------------------------------------------------------------------|------------------------|--|--|--|--|
|                | Background map file has no resolution information.<br>Enter the scanner resolution. |                        |  |  |  |  |
| į              | Resolution:                                                                         | <mark>300</mark> ▼ dpi |  |  |  |  |
|                | Draft scale:                                                                        | 1: 5000 👻              |  |  |  |  |
|                | Angle:                                                                              | 0.0 C+ deg             |  |  |  |  |
|                | Map scale:                                                                          | 10000 👻                |  |  |  |  |
|                | ОК С                                                                                | ancel Help             |  |  |  |  |

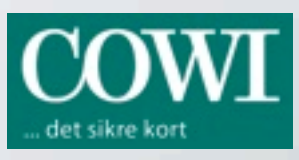

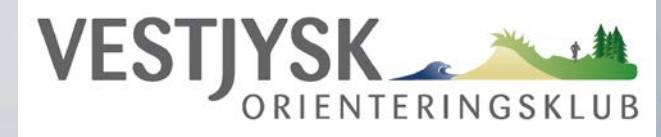

## Eksport af poster fra Condes, eksport til GPSMAP 62

Ved banekontrol af større arrangementer kan der ligge en ekstra sikkerhed og tidsbesparelse hvis banekontrolløren kan have en GPS enhed med kort og poster med i arbejdet. Han sparer tid med at finde posten og kan nemt sammenholde kort og GPS. Med lidt øvelse er det hurtigt og nemt at hente posterne fra Condes ind som baggrundskort i OCAD og eksportere dem og kortet videre som KMZ til GPSMAP 62.

### Sådan i Condes

| Eksporter bahedata (IOr XML)   Eksporter bahedata (IOr XML)   Eksporter kort og baner som PDF   Eksporter kort og baner som bitmap-filer   Eksporter baner til OCAD     Canvas:   I Vester Plantage 2013.ocd , •   Eksporter baner til OCAD     Canvas:   I Vester Plantage 2013.ocd , •   Eksporter baner til OCAD     Canvas:     I Vester Plantage 2013.ocd , •     Eksporter baner til OCAD     Canvas:     I Vester Plantage 2013.ocd , •     Eksporter baner til OCAD     Canvas:     I Vester Plantage 2013.ocd , •     Eksporter baner til OCAD     Canvas:     I Vester Plantage 2013.ocd , •     Eksporter baner til OCAD     Canvas:     I Vester Plantage 2013.ocd , •        I 1 Vester Plantage 2013.ocd , •        I 1 10000 •                                                                       Canvas:    Canvas:    Canvas:   Canvas:    Canvas:    Canvas: | Eksportér<br>Luk<br>Hjælp |
|----------------------------------------------------------------------------------------------------|---------------------------|

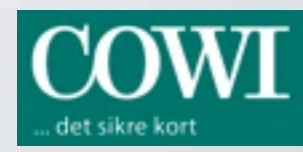

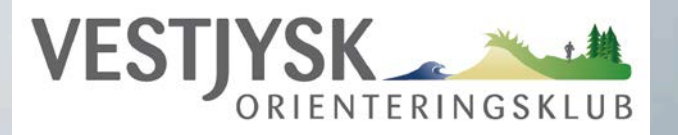

### Poster fra Condes som baggrundskort, eksport til GPSMAP 62

### Sådan i OCAD

- Vælg Background Map / Open og hent Condes eksporteret fil.
- Sæt View til Draft Mode.
- Check at poster ligger korrekt.
- Eksporter som Garmin kmz
- Tilslut GPSMAP 62 til PC
- Kopier kmz-filen til mappen
   ..\Garmin\CustomMaps
- Så er vi klar til at gå i skoven!
- Tracks og waypoints gemmes automatisk

Kortet, der benyttes i Condes skal være det samme, som benyttes i OCAD.

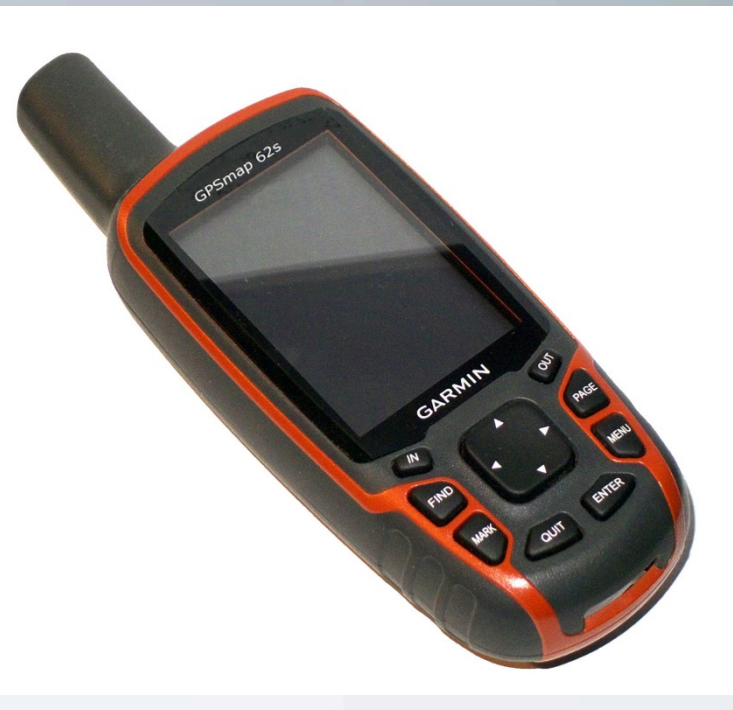

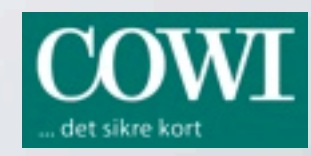

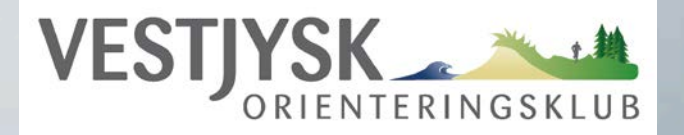

### Poster fra Condes som baggrundskort, eksport til PDF Maps

### Sådan i OCAD

- Vælg Background Map / Open og hent Condes eksporteret fil.
- Sæt View til Draft Mode.
- Check at poster ligger korrekt.
- Eksporter som TIFF
- Læg TIFF filen i Dropbox
- Hent TIFF filen fra Dropbox ind i Avenza PDF Maps
- Så er vi klar til at gå i skoven!
- Tracks og waypoints eksporteres til Dropbox

Kortet, der benyttes i Condes skal være det samme, som benyttes i OCAD.

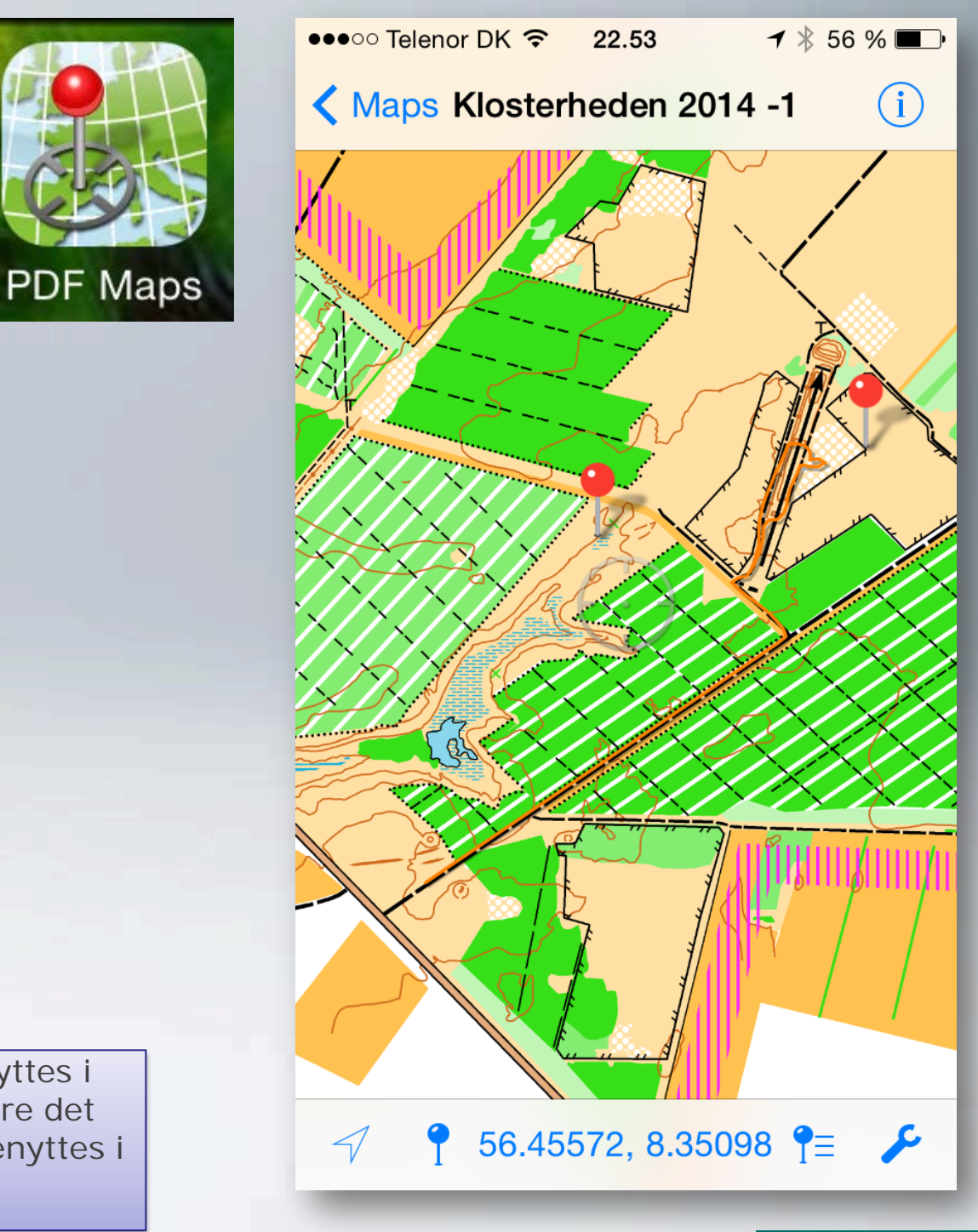

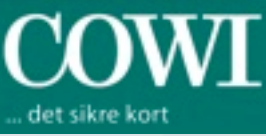

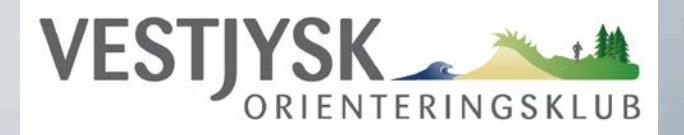

Eksempel på

waypoint

specialsignatur til

### Import fra Garmin GPSMAP 62 eller Avenza PDF maps

Når man kommer hjem fra skoven og har brugt GPSMAP 62 eller PDF Maps derude, skal man have importeret til OCAD de Tracks og Waypoints man har lavet. Ved importen tildeler man de signaturer, som OCAD vil vise dem i. Man kan enten benytte eksisterende signaturer, som f.eks. Blå meridianer 600.001 og forbudt rute 711.000, eller man kan selv oprette et par velegnede signaturer.

#### Sådan:

| <u>E</u> M | <u>G</u> PS | O <u>p</u> tions <u>W</u> indow <u>H</u> elp | ( | Import from File                      |   |
|------------|-------------|----------------------------------------------|---|---------------------------------------|---|
|            |             | Real Time GPS                                |   |                                       | 1 |
| 4          |             | Adjust GPS                                   |   | GPS track: 2013-10-01T12:31:05Z       |   |
|            |             | Import Data from GPS Device                  |   |                                       |   |
|            |             | Import from File                             |   |                                       |   |
|            | -           |                                              |   |                                       |   |
|            |             |                                              |   |                                       |   |
|            |             |                                              |   |                                       | - |
|            |             |                                              |   |                                       |   |
|            |             |                                              | 4 |                                       |   |
|            |             |                                              |   |                                       |   |
|            |             |                                              |   |                                       |   |
|            |             |                                              |   | OCAD objects                          |   |
|            |             |                                              |   | Set labels                            |   |
|            |             |                                              |   | Assign symbols                        |   |
|            |             |                                              |   | Tracks - 601.001 Magnetic north line  |   |
|            |             |                                              |   | Waypoints X - 711.000 Forbidden route |   |
|            |             |                                              |   | Help                                  |   |
|            |             |                                              |   | CRT Import Close                      |   |
|            |             |                                              |   | Ciose                                 |   |
|            |             |                                              |   |                                       |   |

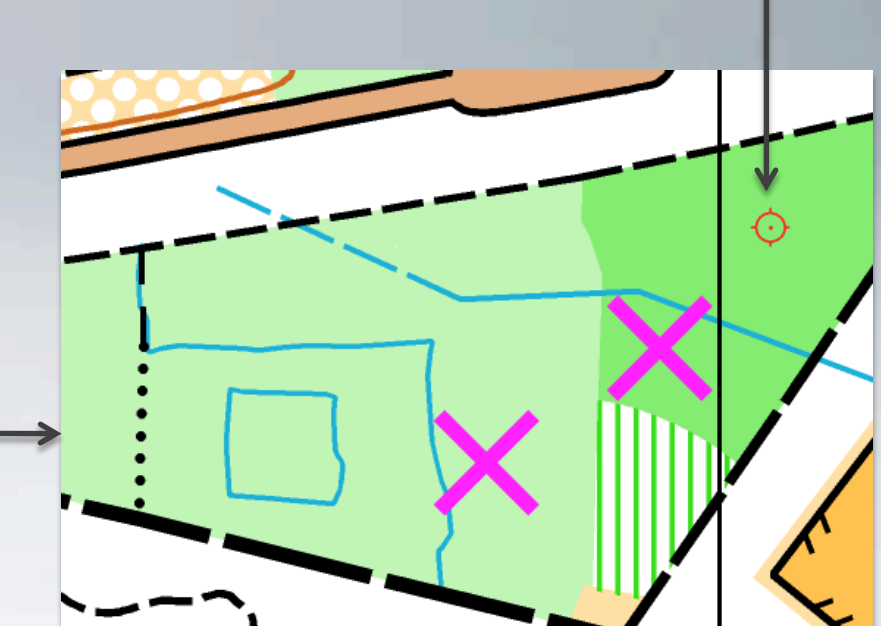

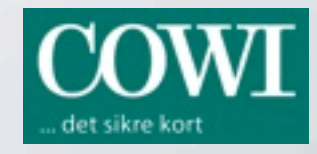

## HINTS FOR RENTEGNINGEN

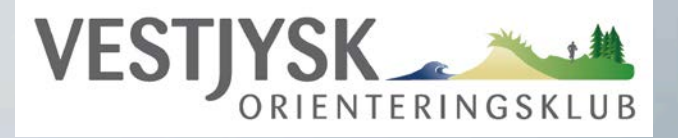

### Flader overlappe hinanden ?

Hvis man tegner i Illustrator, lader man almindeligvis flader overlappe hinanden. Det er det mest effektive, idet objekternes placering i lagene forbliver den samme.

I OCAD er lagene bestemt ved farvernes placering i farvetabellen. Det betyder, at hvis en flade får en anden signatur, vil den springe i lag. Det kan betyde, at den lægger sig <u>over</u> en flade, der ellers skulle dække over noget af den, og få en utilsigtet form. Helt sikkert er det, at den mørkeblå signatur for vand, ikke må ligge ovenpå en flade, uden at der er skåret ud under den. Ellers vil den blive misfarvet ved korrekt udskrift med simuleret overprint. (Condes udskriver korrekt med overprint funktion)

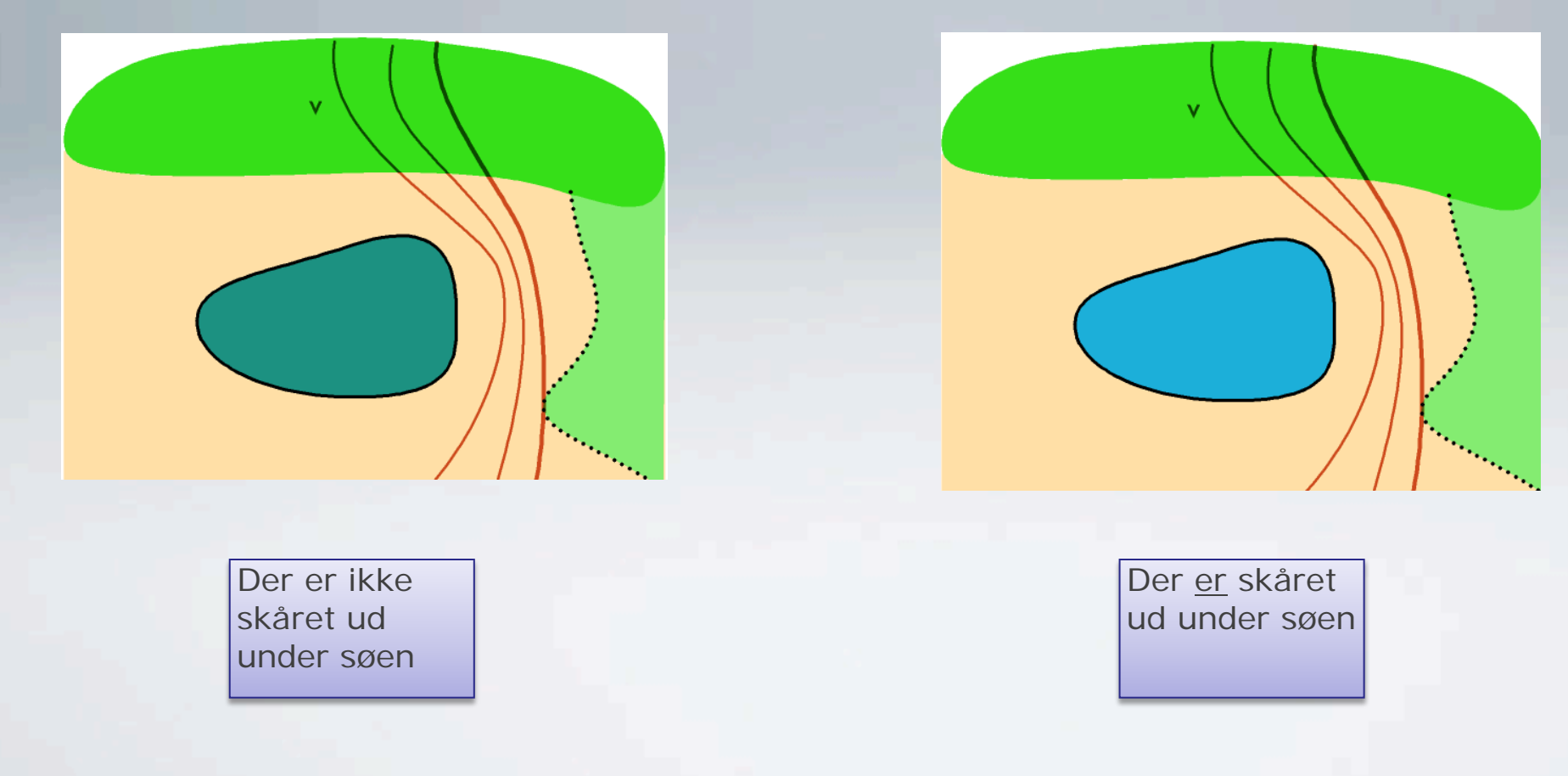

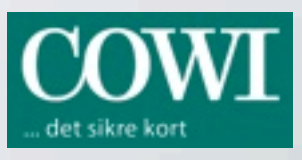

## FÆRDIGGØRELSE AF KORTET

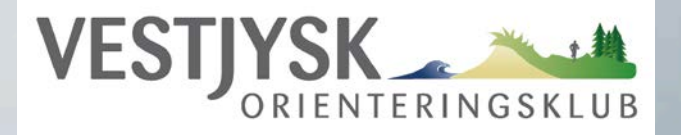

Overprint eller ikke

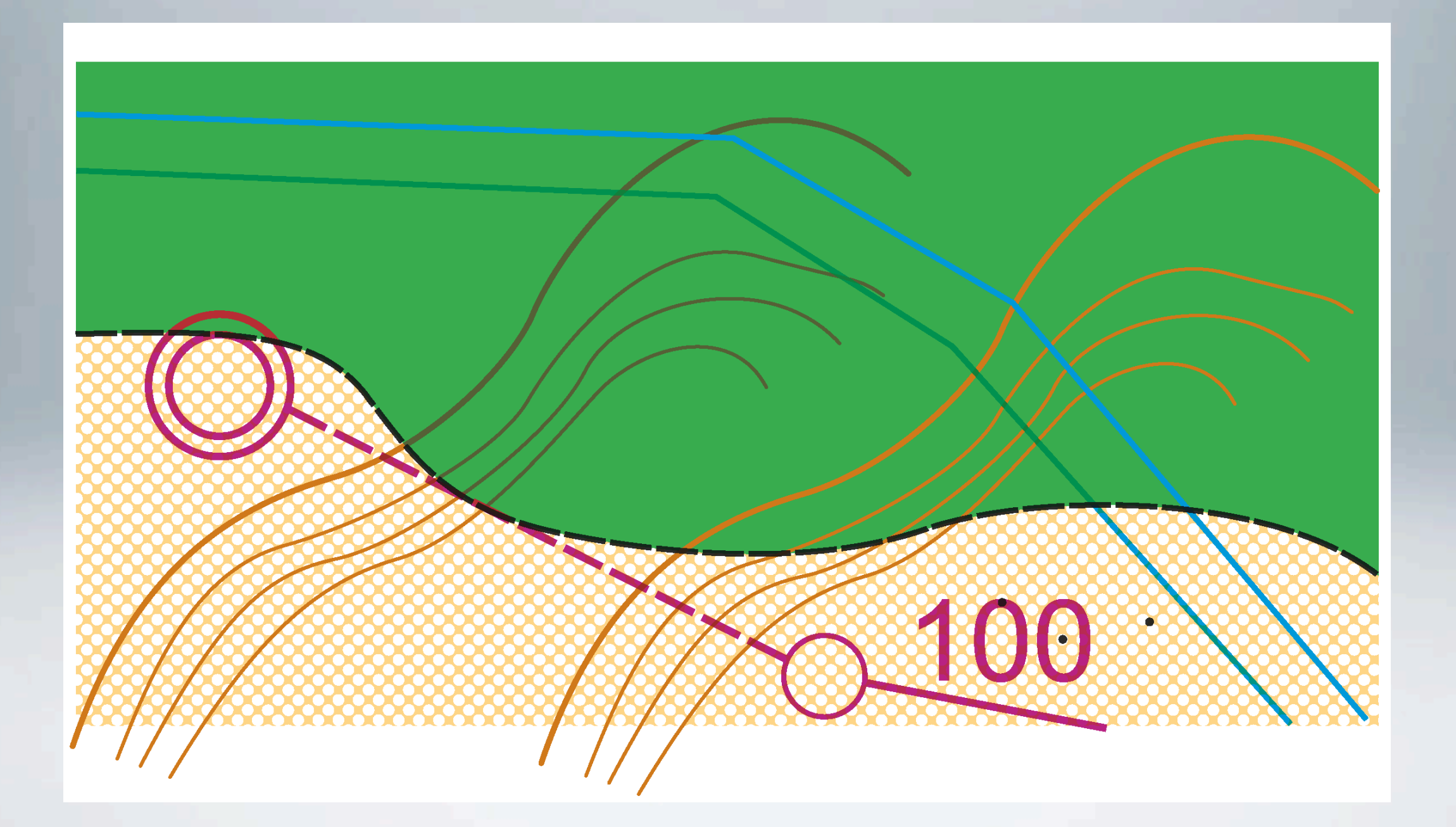

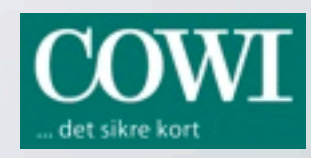

# Klubaften i Vestjysk OK

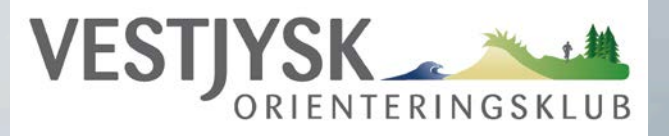

#### Kortmentor

Holde vore kort sunde op opdaterede.

"Adoptere" et af klubbens kort, eller en del af et kort.

 Løbe nogle træningsture og holde øje med, hvad der sker af ændringer i skoven.

Løbende lave smårettelser på kortet.

- Nye hegn, eller hegn fjernet.
- Områder fældes / nyplantes
- Nye sheltere og andre indretninger.
- Veje og stier ændres tilføjes.

Rapportere, hvis der bliver større ændring af området. Tegne selv i OCAD eller aflevere til Bjarne.

Der kan lånes GPS udstyr, eller man kan benytte SmartPhone

- "Tracker" ens bevægelser, og kan således opmåle et hegn, eller bevoksning / fældning.
- Kan sætte waypoint, som kan dokumentere et sted på kortet, f.eks. et nyopdaget hul.
- Kortet kan nemt lægges ind i GPS, så man kan se, hvor man er.

### Demo af tegning i Condes

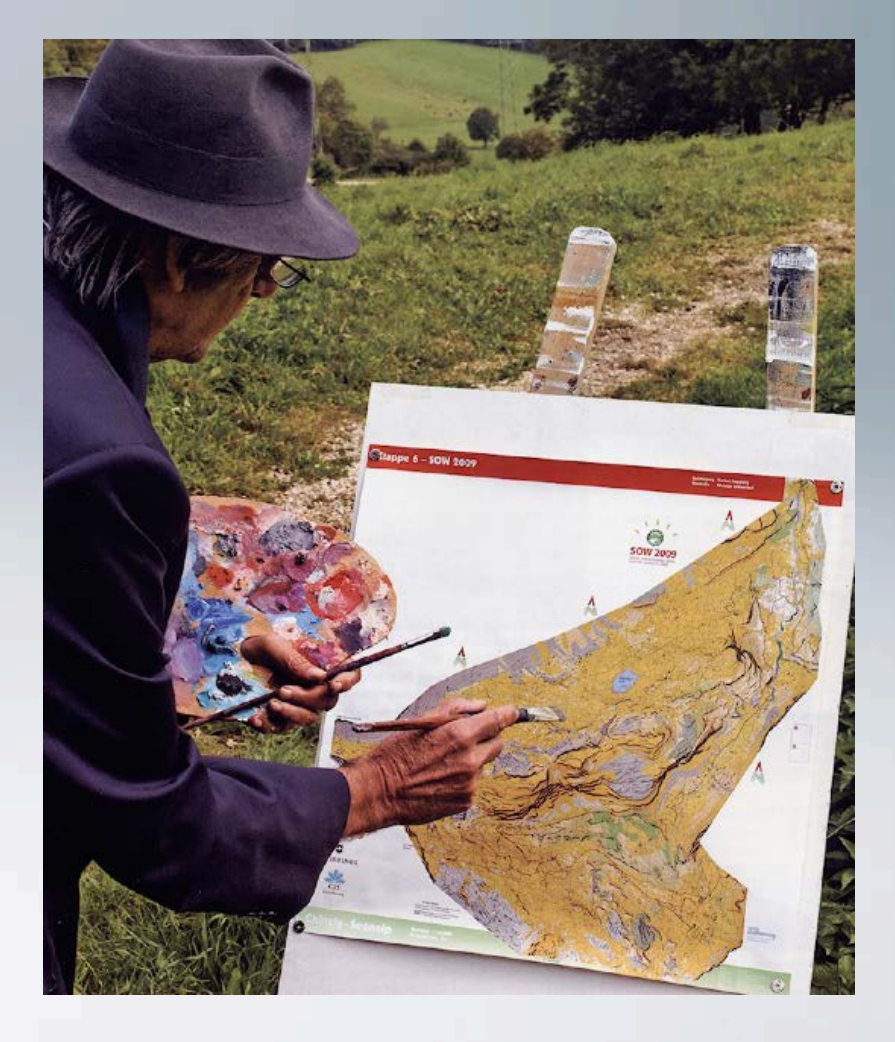

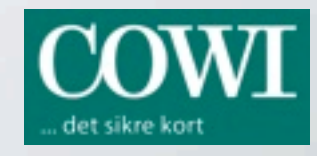

## Klubaften i Vestjysk OK

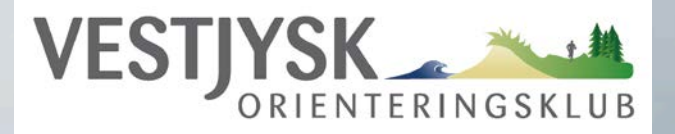

### **Aktuelle skove:**

| Kortnavn           | År   | Status                   | Cowi | Mentor           |
|--------------------|------|--------------------------|------|------------------|
| Holstebro Sprint   | 2013 | Opdateres til V2d 2014   | ја   |                  |
| Kjærgaards Mølle   | 2011 | Trænger meget til opdat. | nej  |                  |
| Klosterheden       | 2012 | Udvides p.t. af Lars S.  | ia   | Lars Storper     |
| Nr. Vosborg        | 2    | Trænger til opdatering   | ia   |                  |
|                    | 2010 | Trænger til opdatering   | ia   |                  |
| Skovlund           | 2013 |                          | ja   | Ann Vibaka       |
| Skråog             | 2013 | Delvie under endetering  | ja   |                  |
|                    | 2012 |                          | ja   |                  |
| Ulfborg            | 2010 | I rænger til opdatering  | ја   |                  |
| Vestre Plantage    | 2011 | Opdateres p.t.           | ја   | Bjarne Olsen     |
| Østre Plantage     | 2013 | Stormfald                | ја   | Anette Hebsgaard |
| Mejrup             | 2013 | Færdigt                  | ја   |                  |
| Lemvig             | 2014 | Færdigt                  | ја   |                  |
| Holstebro Nordvest | 2013 | Næsten færdigt           | ja   |                  |
|                    |      | Ŭ                        |      |                  |

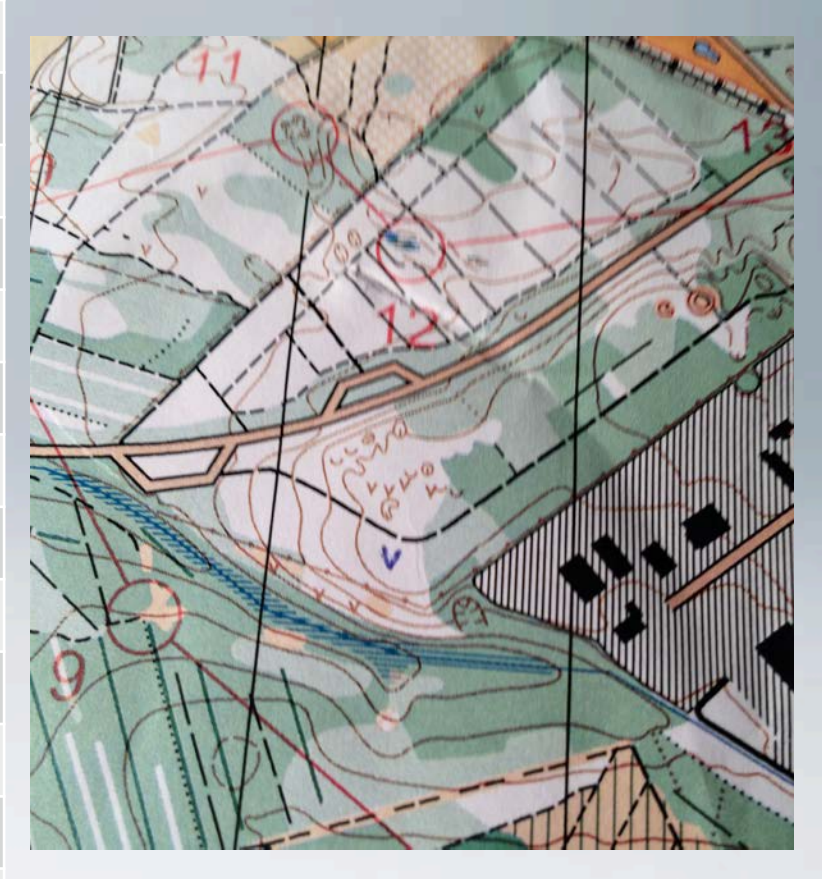

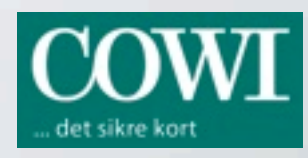